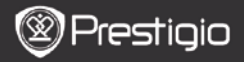

GUÍA DE INICIO RÁPIDO Prestigio Nobile PER3162B

## Iniciación

- 1. Lista del paquete
  - 1. Lector de libros electrónicos
  - 3. Auricular
  - 5. Tarjeta de garantía
- 2. Presentación del dispositivo
- 2. Cable USB
- 4. Guía de inicio rápido

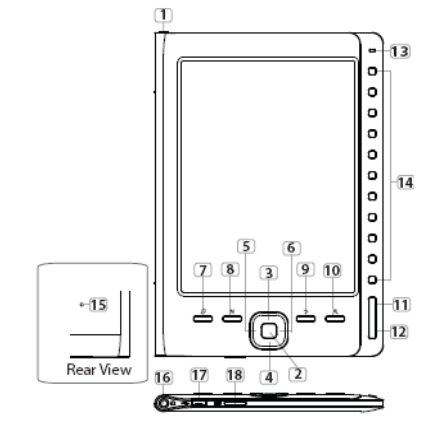

 
 1
 Botón de mcendido
 Encender/apagar el dispositivo; encendido

 2
 Botón de entrar
 Confirmar la opción

 3
 4
 5
 Botones direccionales

 6
 direccionales
 Navegar por todas las opciones; Ajustar el volumen.

 7
 Botón de música durante el modo de música de fondo

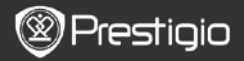

#### GUÍA DE INICIO RÁPIDO Prestigio Nobile PER3162B

| 8  | Botón de menú                   | Acceder al menú de opciones                                                                             |
|----|---------------------------------|----------------------------------------------------------------------------------------------------|
| 9  | Botón BACK                      | Regresar a la opción anterior; Pulse y mantenga<br>pulsado el botón para regresar a la página de Inicio |
| 10 | Botón de ampliación             | Agrandar/Reducir el contenido de la pantalla.                                                           |
| 11 | Botón de Página<br>ANTERIOR     | Regresar a la página anterior                                                                           |
| 12 | Botón de Página<br>SIGUIENTE    | Pasar a la página siguiente                                                                             |
| 13 | Indicador LED                   | Estado de alimentación y de la batería                                                                  |
| 14 | Botones de<br>navegación        | Seleccione los artículos correspondientes; Indique los<br>números de página                             |
| 15 | Botón de reinicio               | Reinicie el dispositivo para restaurar la configuración<br>predefinida                                  |
| 16 | Toma del auricular              | Conecte los auriculares                                                                                 |
| 17 | Mini puerto USB                 | Conecte el mini-conector USB                                                                            |
| 18 | Ranura para<br>micro-tarieta SD | Introduzca la micro-tarjeta SD                                                                          |

### 3. Encender/apagar el dispositivo

- Pulse y mantenga pulsado el botón Encendido para encender el dispositivo. La
  pantalla inicial aparece antes de acceder al menú principal en la pantalla de Inicio.
- Pulse y mantenga pulsado el botón Encendido para apagar el dispositivo.

## 4. Carga

- Conecte el dispositivo y el PC/Portátil para su recarga. Normalmente, suele tardar unas 4 horas en recargar al completo el dispositivo.
- Recargue el dispositivo lo antes posible cuando la batería alcance un nivel bajo tal indicado mediante
   El icono
   aparece cuando se carga.

# 5. Uso de una micro-tarjeta SD

- El dispositivo acepta las micro-tarjetas SD.
- Para introducir una micro-tarjeta SD, coloque el conector hacia el dispositivo y la etiqueta de la tarjeta hacia la parte trasera del dispositivo.
- Para retirar una micro-tarjeta SD, pulse suavemente el borde de la tarjeta para liberar el bloqueo de seguridad y saque la tarjeta de la ranura.

ES - 2

Prestigio Lector de libros electrónicos de 15,2 cm (6")

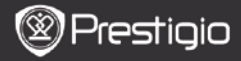

GUÍA DE INICIO RÁPIDO Prestigio Nobile PER3162B

## Lectura de LIBROS

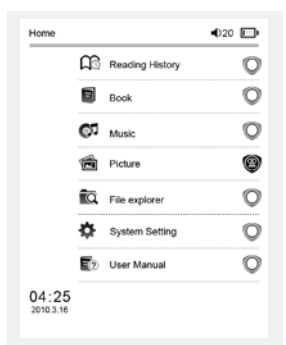

The Princess Diaries 17: 34 2

a teacherf My face got even REDDER after that, which I wouldn't have thought possible. Why is it that the only time I can tell the truth is when it's quaranteed to get me into trouble? But I guess I amfeeling sort ofweird about the whole thing.Maybe LIIV's parents were right. Mr.Glanini, though was totally cool.He smiled in this funny way and said? have no intention ofmaking your mother cry,but ifl ever do,you have my permission to kick my butt." So that was okay sort of Anyway Dad sounded really weird on the phone.But then again he always does.Transatlantic phone calls because I can hear the ocean swishing around in the background and it makes me all nervous like the fish are listening, or something.Plus Dad didn't even want to talk to me.He wanted to talk to MomJ suppose somebody died, and he wants Mom to break it to me gently. Maybe it was Grandmère.Hmmm.... My breasts have grown exactly nonesince last summer. Mom was totally wrong, i did nothave a growth spurt when i turned fourteenJike she did.I will probably neverhave a growth sourt at least not on my chest. I only have growth spurts UP,not OUT.I am now the tallest girl in my class. Now ifanybody asks me to the CulPulse los **Botones numéricos** para seleccionar **Libros** y acceder a la lectura de libros.

#### NOTA

- Seleccione Historial de lectura para revisar todos los archivos leídos previamente.
- Si se registraron archivos en la micro tarjeta SD, seguirán apareciendo en la lista de archivos incluso cuando se haya retirado la micro-tarjeta SD. Sin embargo, los archivos no podrán abrirse si se ha retirado la microtarjeta SD.
- Durante la lectura, pulse los Botones PREV/NEXT PAGE para cambiar de página.
- Pulse el botón de Zoom para ampliar o reducir el contenido en pantalla.
- Pulse el botón de Menu para acceder al menú de opciones.
- Pulse el botón BACK para regresar a la opción anterior.

#### Nota:

Bajo la luz directa del sol o en temperaturas muy bajas, los caracteres mostrados en pantalla podrán no ser nítidos.

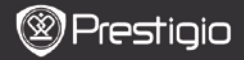

# Cómo obtener los LIBROS ELECTRÓNICOS

## 1. Instalación de la Edición Digital de Adobe (ADE)

- Por favor, descargue la Edición Digital de Adobe (ADE) en línea mediante la página Web: http://www.adobe.com/products/digitaleditions.
- 2. Instale la Edición Digital de Adobe (ADE) en su PC/portátil.
- Si no tiene un identificador de Adobe, créelo siguiendo las instrucciones que aparecerán en pantalla.

# 2. Descargar libros electrónicos a partir de una tienda de libros electrónicos en línea hacia su PC/portátil.

- Autorice a su PC/portátil a descargar libros electrónicos a partir de una tienda de libros electrónicos en línea.
- Autorice al dispositivo para transferir y leer los libros electrónicos descargados en el dispositivo.
- Descargar libros electrónicos en formato Adobe PDF o EPUB en su PC/Portátil y transferirlos al dispositivo.

# 3. Transferir contenidos al dispositivo conectado a su PC/portátil.

- 1. Conecte el dispositivo a su PC/Portátil utilizando el cable USB.
- Seleccione el contenido que desee transferir a partir de su PC/Portátil.
- 3. Arrastre el contenido desde el PC/Portátil hasta el dispositivo.
- Por favor, no desconecte el cable USB durante la carga. Podrá provocar errores de funcionamiento del dispositivo y de los archivos.
- Haga clic izquierdo en spara desconectar el dispositivo y el PC/Portátil con toda seguridad.

### Nota:

El contenido también podrá transferirse a una micro tarjeta SD en el dispositivo.